Chamada Pública Escolar EJA 2023/2

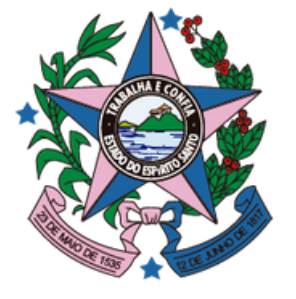

GOVERNO DO ESTADO DO ESPÍRITO SANTO

Secretaria da Educação

# Como solicitar a Rematrícula

# Chamada Pública Escolar **2023/2**

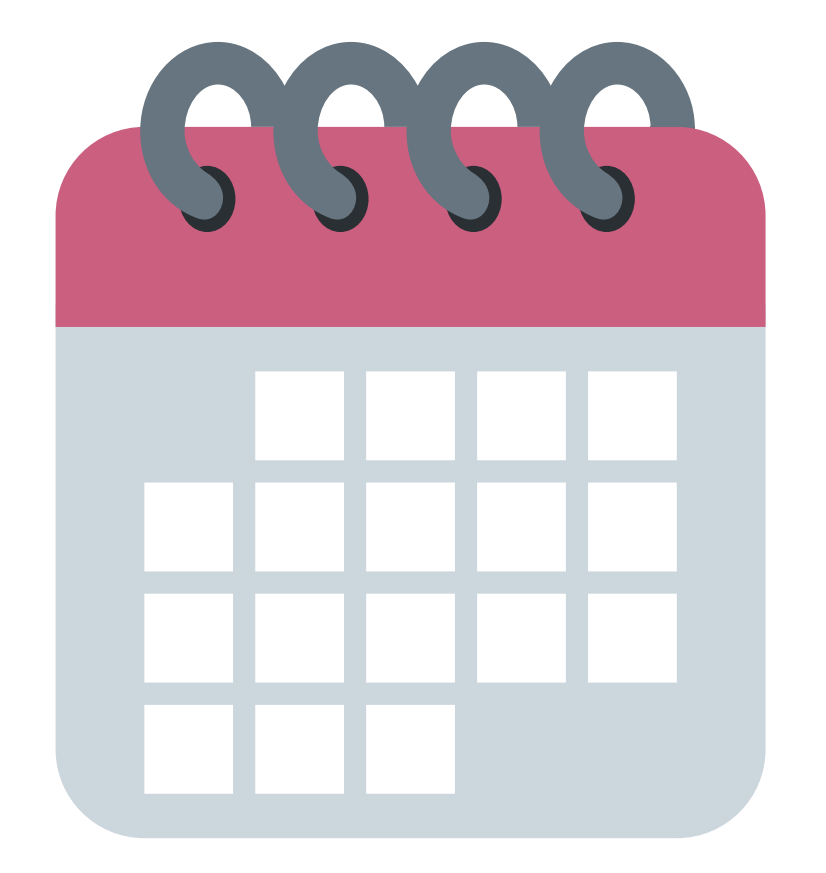

**26/06/2023 a 06/07/2023** Fase de solicitações de **Rematrícula** 

# Etapas da Chamada Escolar 2023/2

# A partir de 17/07/2023

Fase de solicitações de **Novas Matrículas** 

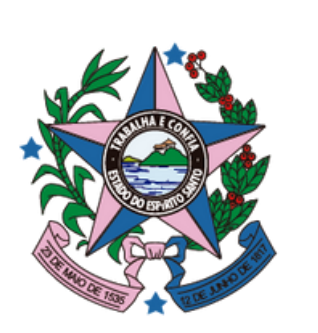

Chamada Pública Escolar 2023/2

- Acesse o Seges em: <u>https://segespais.caedufjf.net/seges/login.faces</u> 1.
- Informe o CPF do responsável pela matrícula e a senha. 2.

Caso tenha esquecido a senha, clique em "Esqueci minha senha".

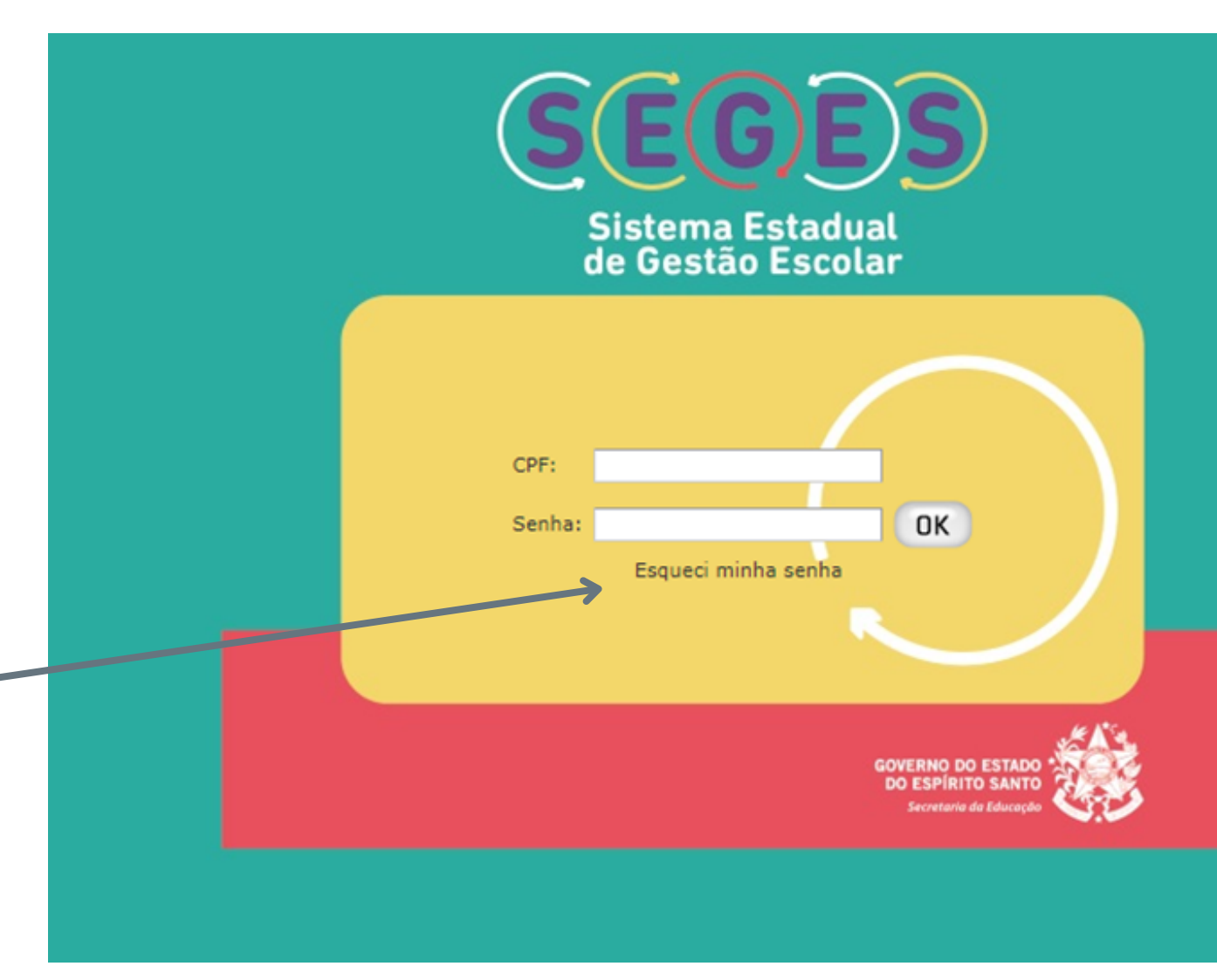

# Passo a passo para solicitar a Rematrícula

Caso não consiga criar a senha, entre em contato com a Secretaria da Escola

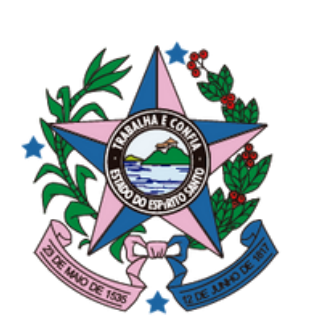

Chamada Pública Escolar **2023/2** 

- **3.** Após acesso, selecione a opção **PAIS**.
- 4. Selecione o nome do aluno e o ano de 2023.

| Seleção de perfil            | Seleção de perfil          |
|------------------------------|----------------------------|
| Selecione um perfil          | Selecione um perfil        |
| Selecione a opção            | PAIS                       |
| Selecione a opção            | ACESSO DOS PAIS DOS ALUNOS |
| PAIS                         | Selecione um aluno         |
| PROFESSOR                    |                            |
| PRE-MATRICULA                | Selecione uma matrícula    |
|                              | 2023   EEEFM               |
| 🖌 Entrar no sistema 🛛 🧕 Sair | Entrar no sistem           |

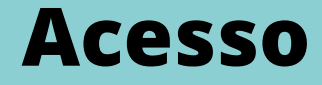

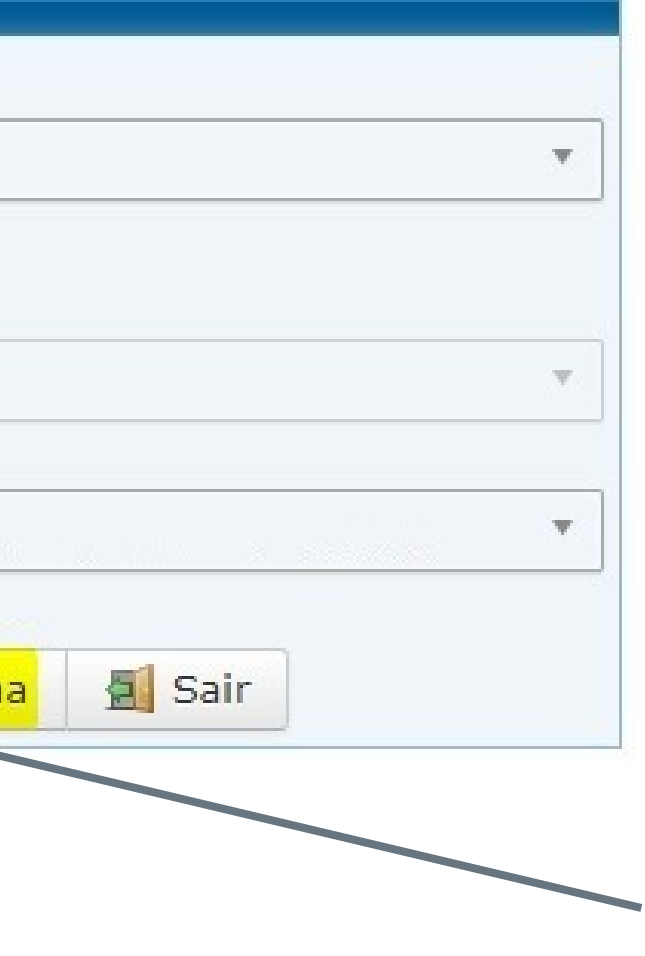

Para passar para a próxima etapa, clique em **Entrar no sistema**.

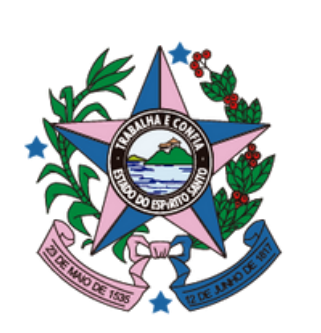

# Chamada Pública Escolar 2023/2

No menu da lateral esquerda, clique em Chamada Pública e em 5. Rematrícula.

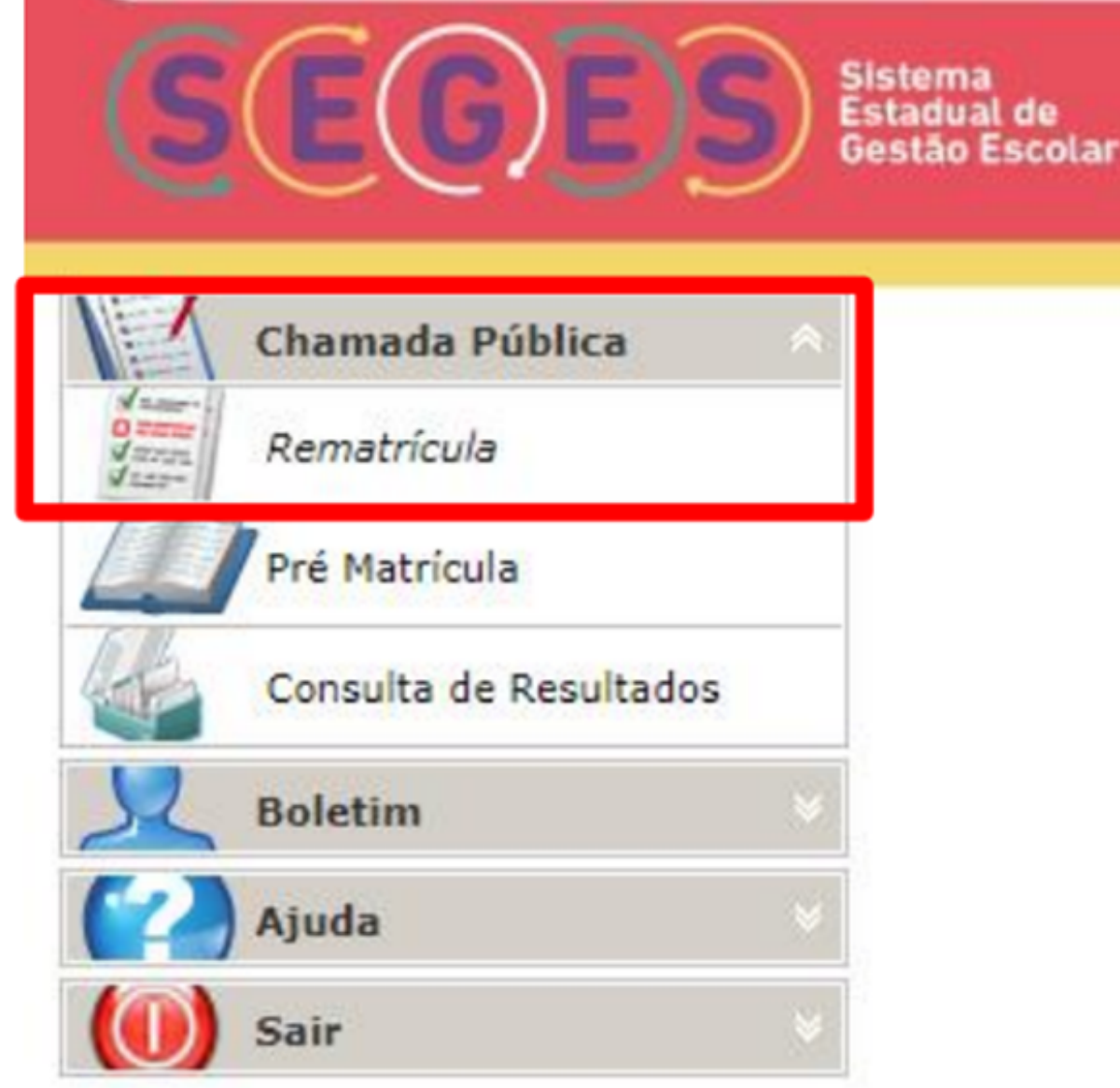

## Acesso

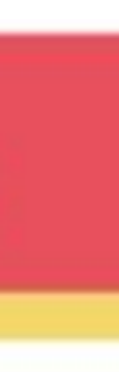

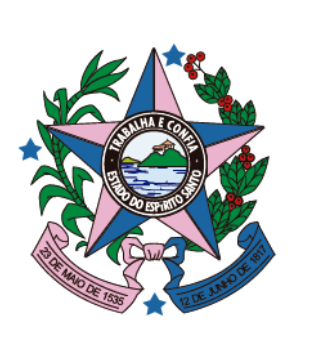

Chamada Pública Escolar 2023/2

Confira os dados do cadastro do estudante. 6.

Notando qualquer divergência ou dado incorreto, procure a Secretaria da Escola para as devidas correções.

Na parte inferior da página, selecione o Turno e a Etapa/Modalidade a 7. ser cursada no semestre seguinte, de acordo com a situação de cada estudante e clique em **Solicitar Rematrícula**.

| Dados de Manifestação de Interesse de Rematrícula |                   |  |
|---------------------------------------------------|-------------------|--|
| Turno                                             | Etapa/Modalidade  |  |
| SELECIONE A OPÇÃO                                 | SELECIONE A OPÇÃO |  |
|                                                   | Solici            |  |

# **Dados Cadastrais**

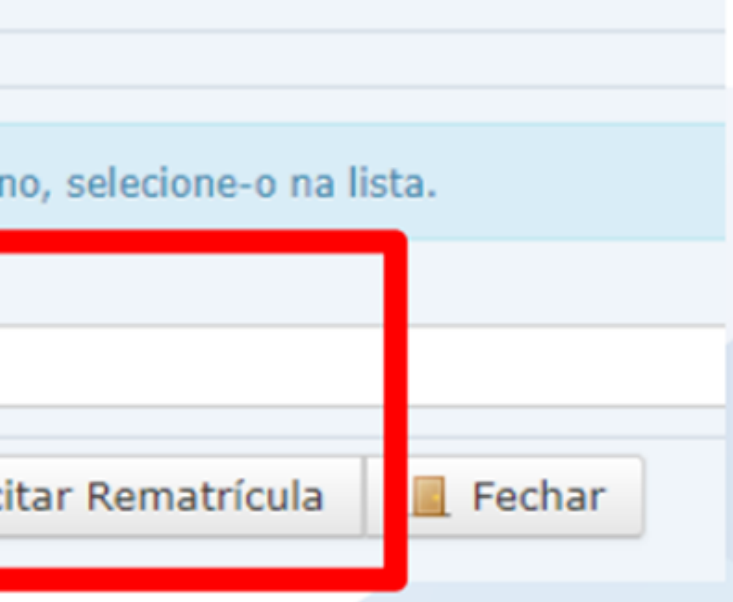

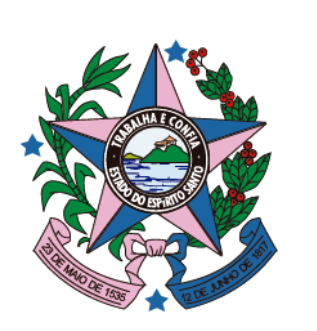

Chamada Pública Escolar 2023/2

## Abrirá uma janela de confirmação. 8.

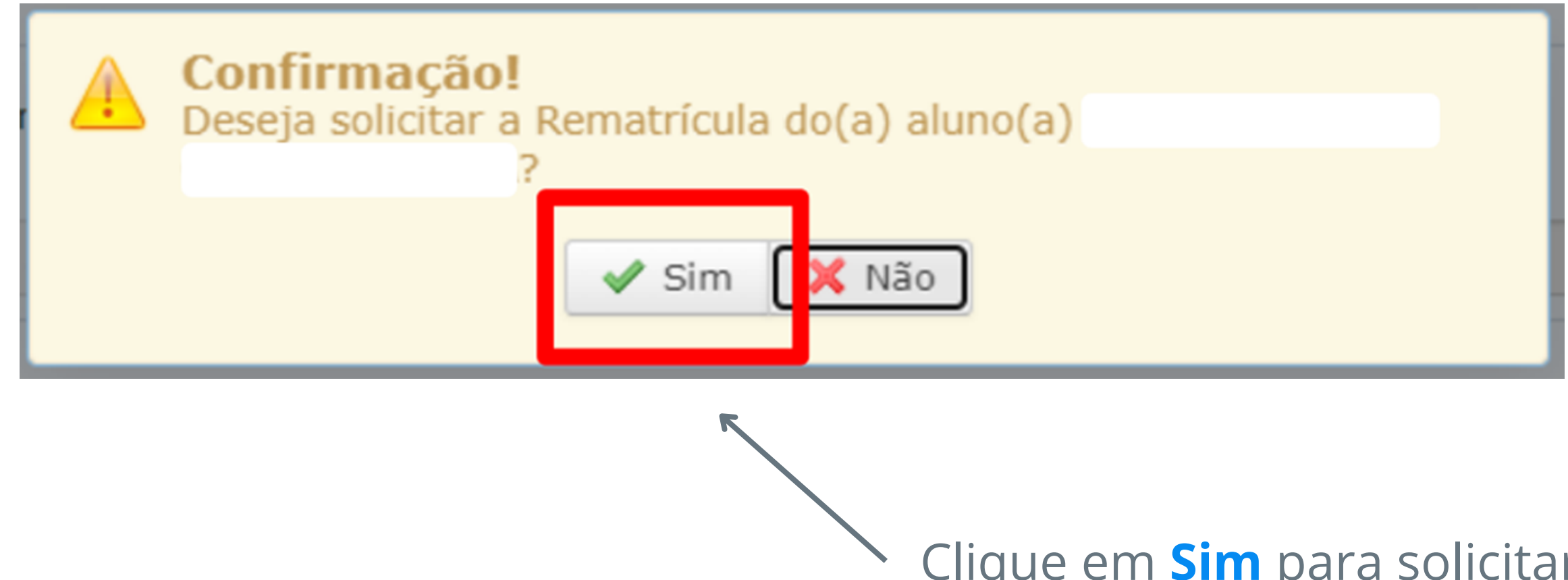

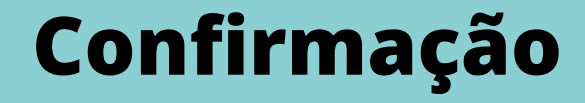

# Clique em **Sim** para solicitar a rematrícula.

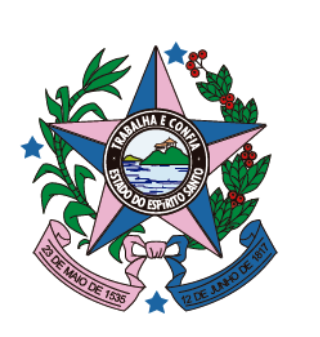

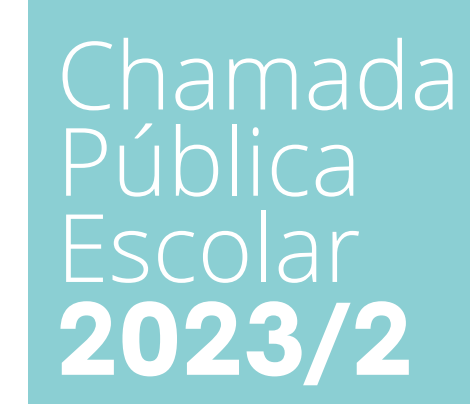

Ao final será gerado um comprovante com um número de protocolo. Salve ou imprima o comprovante, caso queira.

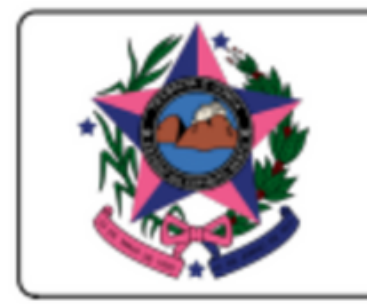

SECRETARIA DE ESTADO DA EDUCAÇÃO

CHAMADA PÚBLICA ESCOLAR 2023

# SOLICITAÇÃO DE REMATRÍCULA

Sr(a)

, o protocolo de sua solicitação, é:

| Aluno(a):   |              |
|-------------|--------------|
|             | Idade em 31/ |
| Filiação    |              |
| Filiação 1: |              |
| Filiação 2: |              |
|             |              |

# Confirmação

## Página 1/1

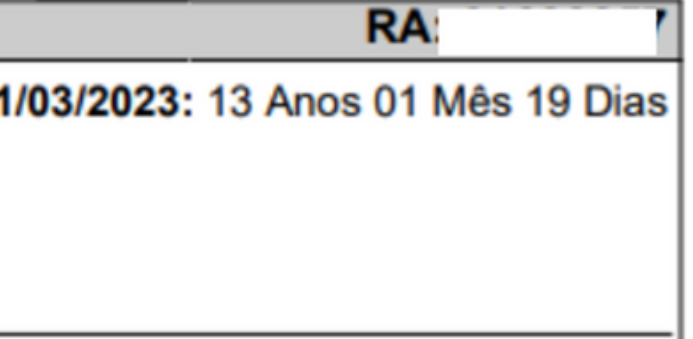

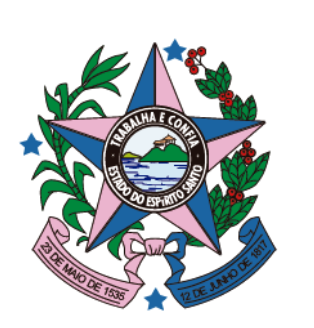

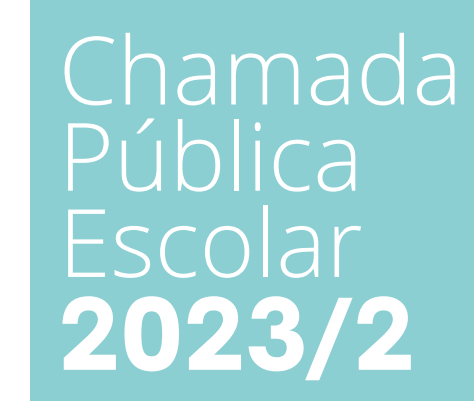

# Após a solicitaçao é possível Reimprimir Comprovante, Atualizar Solicitação (caso seja necessário alterar a rematrícula) ou Cancelar Solicitação de Rematrícula.

| Dados de Manifestação de       | Interesse de Rematrícula                                                       |
|--------------------------------|--------------------------------------------------------------------------------|
| Sua unidade escolar oferece ou | utro tipo de ensino. Caso deseje alterar o tipo de ensino, selecione-o na list |
| Turno                          | Etapa/Modalidade                                                               |
| INTEGRAL DE 9H30               | ✓ SELECIONE A OPÇÃO                                                            |
|                                | 🗎 Reimprimir Comprovante 🛛 📓 Atualizar Solicitação 🛛 🗙 Ca                      |

# Confirmação

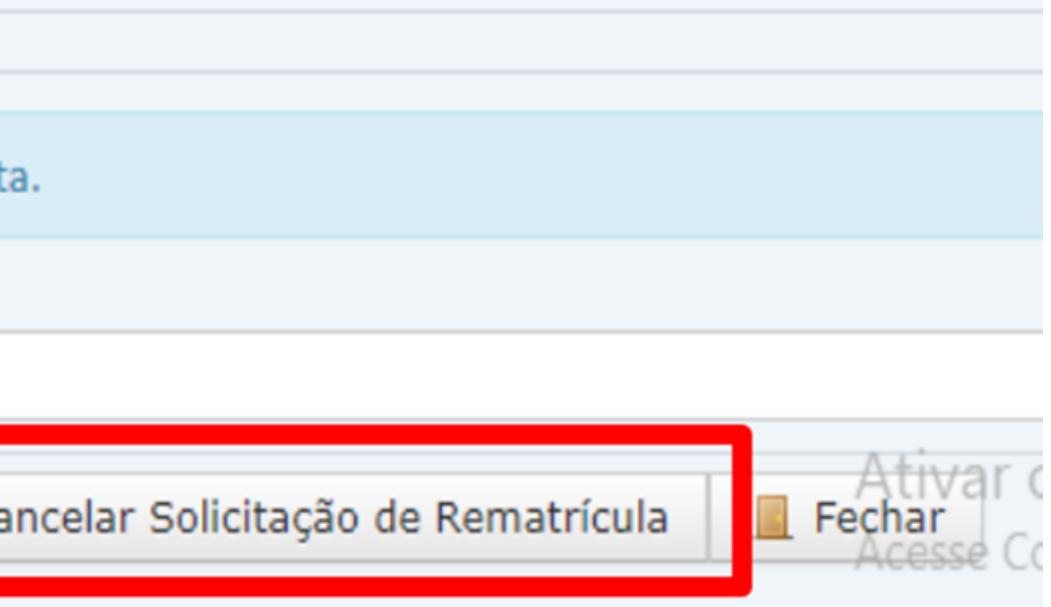

Chamada Pública Escolar **2023/2** 

# GOVERNO DO ESTADO DO ESPÍRITO SANTO

Secretaria da Educação

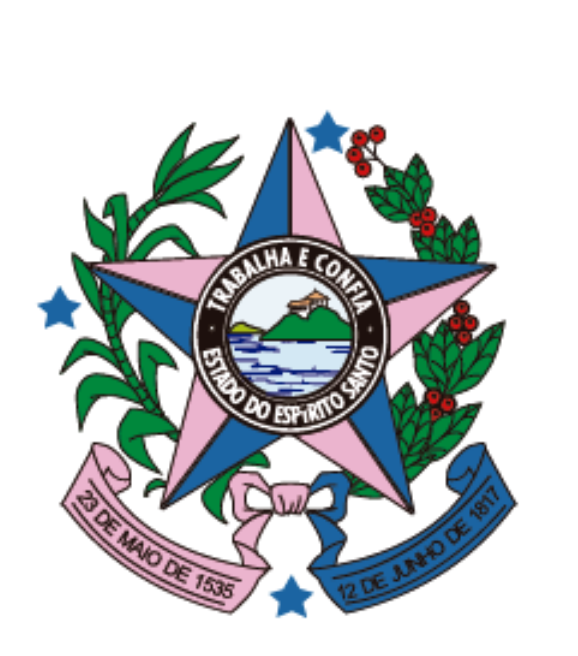